## Send Emails from your Helpdesk

- 1. Go to your homepage
- 2. Click the Help Desk Incidents & Problem Link

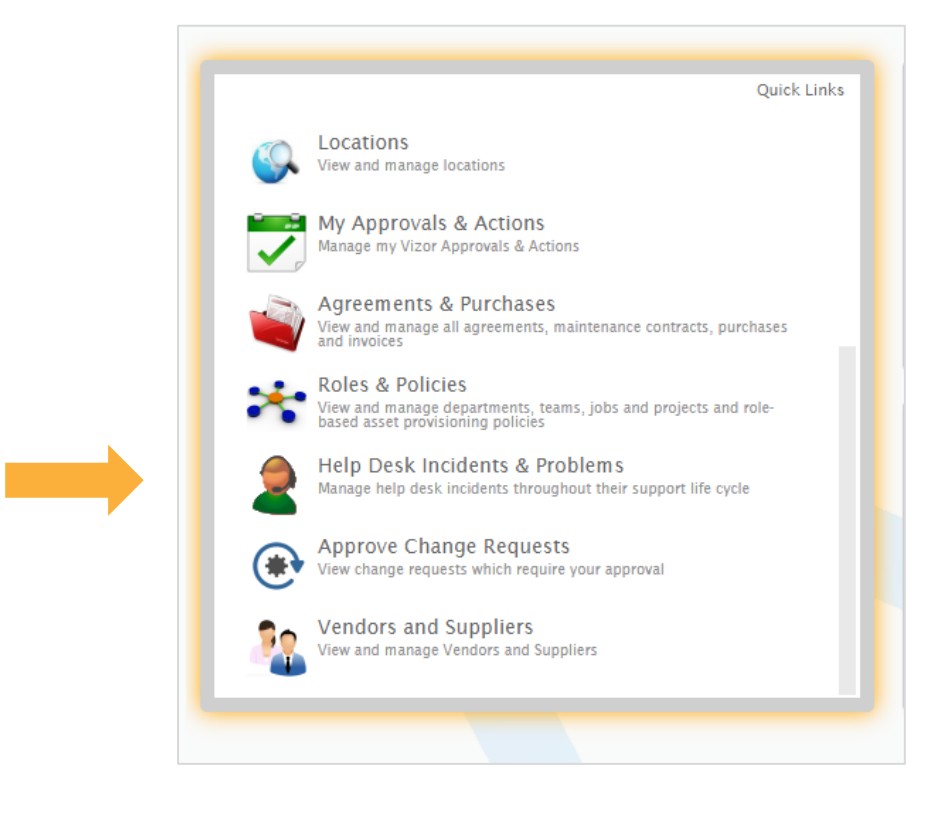

3. Go to the top right corner and press on the Emails icon

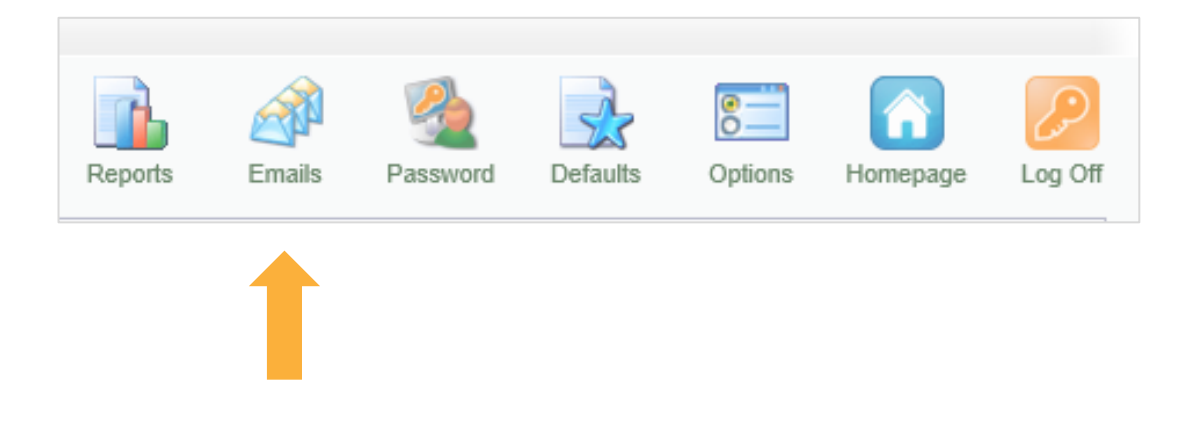

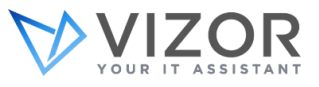

4. In this window, you'll see your email inbox. Click the New Email button at the right corner to start creating an email

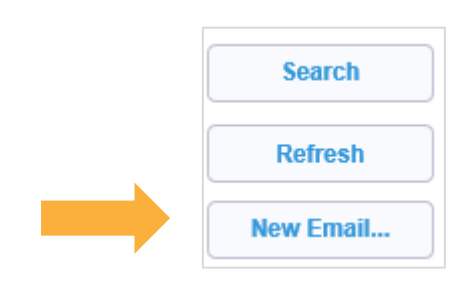

-

5. Click on 🥵 icon next to the *To* field to search for the people you want to email

|                                                                                                    |                                                                              | Ļ              |                                                                                                    |
|----------------------------------------------------------------------------------------------------|------------------------------------------------------------------------------|----------------|----------------------------------------------------------------------------------------------------|
| To:                                                                                                    | I                                                                            | 2              | Templates Macros                                                                                                    |
| Cc:                                                                                                    |                                                                              | 2              | Current Issue (HTML)<br>Issue Closed Notification (HTML                                                                                                    |
| Bcc:                                                                                                    |                                                                              | 28             | 1                                                                                                    |
| From:                                                                                                    | itmanager@yourcompany                                                        | 25             |                                                                                                    |
| Subject:                                                                                                    |                                                                              |                | Choose a template                                                                                                    |
| Attachments:                                                                                                    |                                                                              | Û              | from this list                                                                                                    |
| Font Send e-ma                                                                                                    | <ul> <li>★ A A A A B I U → X2 X2 E E E E E E E E E E E E E E E E E</li></ul> | I HTML in Body | Apply       Apply the selected template.         Apply       Add a new template.         Add       Add a new template.         Edit       Edit the selected template.         Edit       Delete the selected template.         Delete       template. |
| ✓ Save to Que Save to Que | eue                                                                          |                |                                                                                                    |
|                                                                                                    |                                                                              |                | Send E-mail Cancel                                                                                                    |

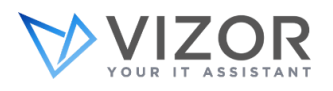

- 6. Add any attachments by clicking the **1** icon next to the *Attachments* field
- 7. Write a message in the body of the email or select a template from the list on the right side and press *Apply the selected template* to add in the email

Note: Create a template to easily send out repetitive emails

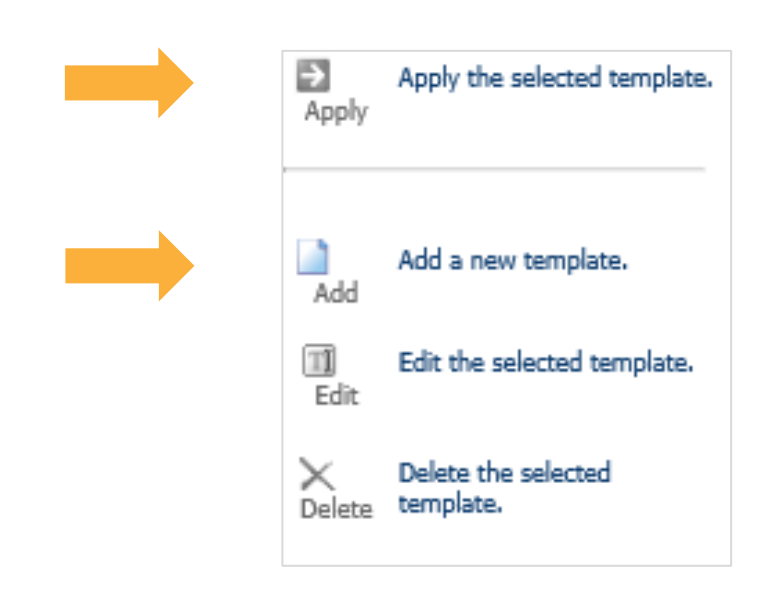

8. Press Send once you've completed it. The email will show up in your inbox

Note: Attach an email to your VIZOR solution. An example can be your IT Support email address and then eliminate the need to use your email program and work directly out of VIZOR. This is done in the admin area of your solution

Also Note that you can send an email directly from a ticket

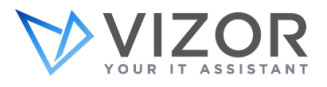